## BLACK PEARL SPLİT KLİMA WİFİ BAĞLANTISI

1- PLAY STORE DAN EWPE SMART UYGULAMASI BULUNUP İNDİRİLİR.

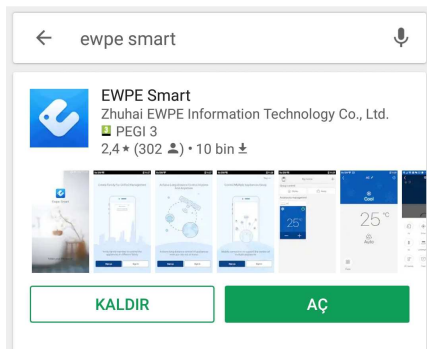

2- EWPE SMART YÜKLENDİKTEN SONRA EKRAN AÇILDIĞINDA KAYIT OL KISMINA GİRİLİR. KAYIT İÇİN KENDİ BELİRLEDİĞİNİZ KULLANICI ADINI MAİL ADRESİNİZİ VE ŞİFRENİZİ GİRİP BÖLGE OLARAK AVRUPA SEÇİLEREK HESAP OLUŞTURULUR.

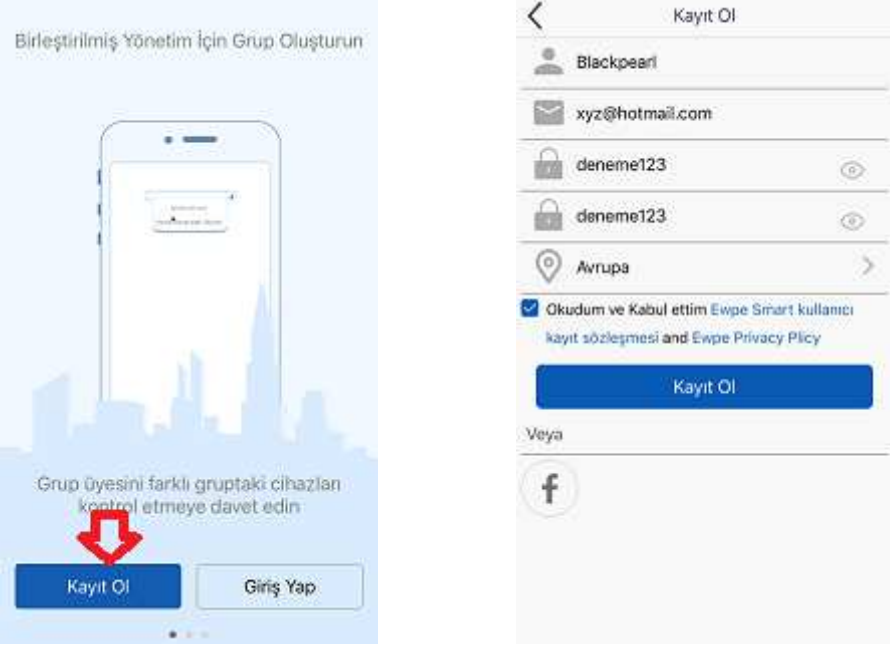

3- KAYIT OLDUKTAN SONRA ANA EKRAN AÇILIR ORADAN + TUŞUNA BASILIR VE KLİMA LOGOSU SEÇİLİR.

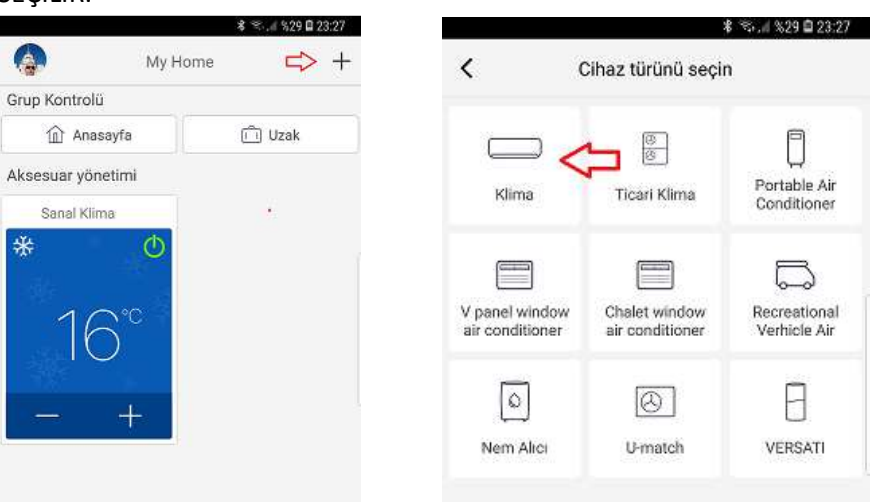

4-AÇILAN EKRANDA UZAKTAN KUMANDA WİFİSİZ KONUMU SEÇİLİR . O KONUMU SEÇTİKTEN SONRA OTOMATİK EKLE MANUEL EKLE EKRANI ÇIKACAKTIR. O EKRAN ÇIKTIĞINDA KUMANDANIZIN TURBO VE MODE DÜĞMESİNE 10 SANİYE BASILI TUTULUR KLİMADAN "BEEP" SESİ GELİNCE KLİMANIZIN ELEKTRİĞİ 5 SANİYE SÜREYLE KESİLİP AÇILIR . EKRAN GELDİKTEN SONRA MANUEL EKLE TUŞUNA BASILARAK İLERLENİR.

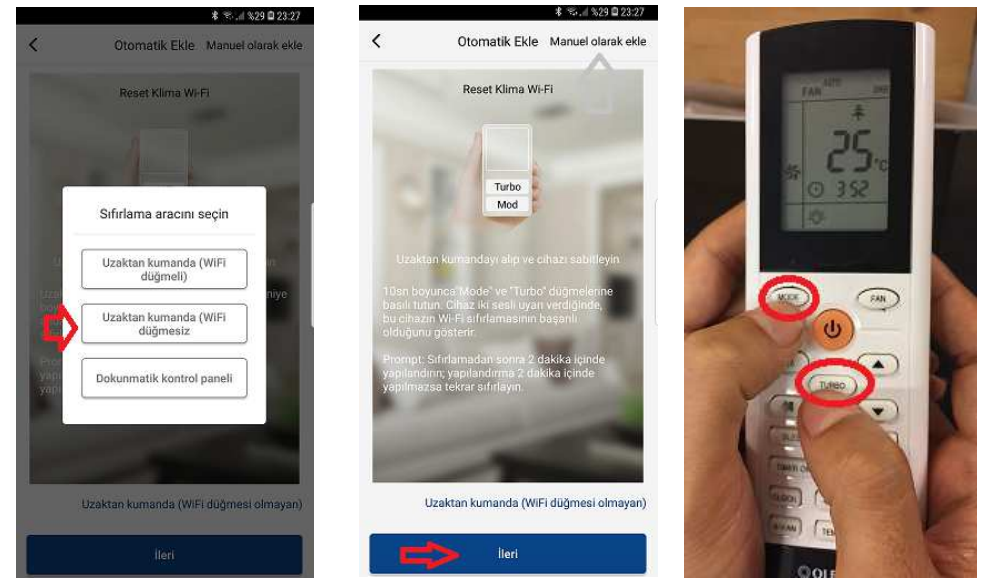

5-İLERİ KONUMUNA GEÇİLDİĞİNDE İLK ÖNCE EKRANDA KLİMANIZIN KODUNU GÖRECEKSİNİZ. İLERİ DEDİĞİNİZDE MEVCUT KULLANDIĞINIZ (EV VEYA İŞYERİ ) WİFİSİNİ VE ŞİFRESİNİ GİREREK İLERLE SEÇENEĞİNİ SEÇİNİZ.

| Ø                                            | ল:। %94 🛍 09:25         | Q                                                                                       |                           |               | 🗟 ி %94 🛢 09:25                |
|----------------------------------------------|-------------------------|-----------------------------------------------------------------------------------------|---------------------------|---------------|--------------------------------|
| <                                            | Cihazı Elle Ekle        | <                                                                                       | Cił                       | nazı Elle Ekl | e                              |
| Cihazı kontrol etmek için kablosuz ağı seçin |                         | Lütfen Mahaldeki Wi-Fi yönlendiricinizi seçin(5GHz<br>Kablosuz özelliği desteklenmiyor) |                           |               |                                |
| ক্ন 1e04c0                                   | Dca Diğer Wi-Fi ağı seç | Andro                                                                                   | oidaP                     | ⇔             | Diğer Wi-Fi ağı seç            |
|                                              |                         | KENDÍ KULLA                                                                             | NDIĞINIZ ŞİFREYÎ GİRECEKS | INIZ          | ትተፋ                            |
|                                              | lleri                   |                                                                                         |                           |               | <mark> Ş</mark> ifremi Hatırla |
| CİHAZ<br>GÖZÜJ                               | LOTOMATİK<br>KECEK DİR. | 1                                                                                       |                           | Gönder        |                                |

6-GÖNDER TUŞUNU SEÇTİKTEN SONRA KLİMA TELEFONUNUZA VE WİFİNİZE BAĞLANACAK VE SİZE BAĞLANDIĞINDA UYARI EKRANI ÇIKACAKTIR TAMAMI SEÇİNİZ

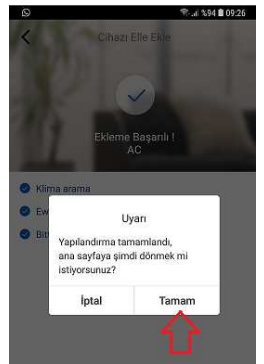

## 7- CİHAZINIZ BAĞLANDIĞINDA TELEFONUNUZDAN HER TÜRLÜ AYARI YAPABİLİRSİNİZ.

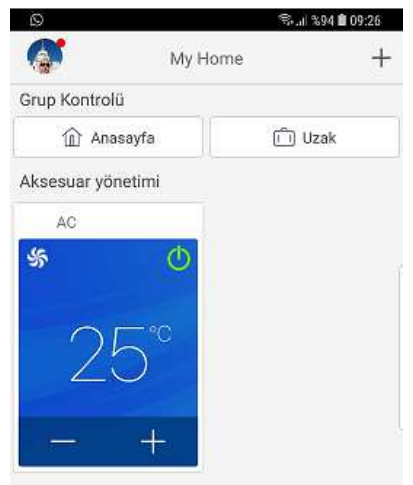

8-İŞARETLİ YERLERİ PARMAĞINIZLA HAREKET ETTİREREK KONUM, FAN DEVRİ ,DERECE, AYARLARINI DEĞİŞTİREBİLİRSİNİZ FONKSYONLAR KISMINDAN DİĞER İSTEDİĞİNİZ AYARLARI YAPABİLİRSİNİZ. YİNE AÇMA KAPAMA YI TELEFONUNUZDAN YAPABİLİRSİNİZ.

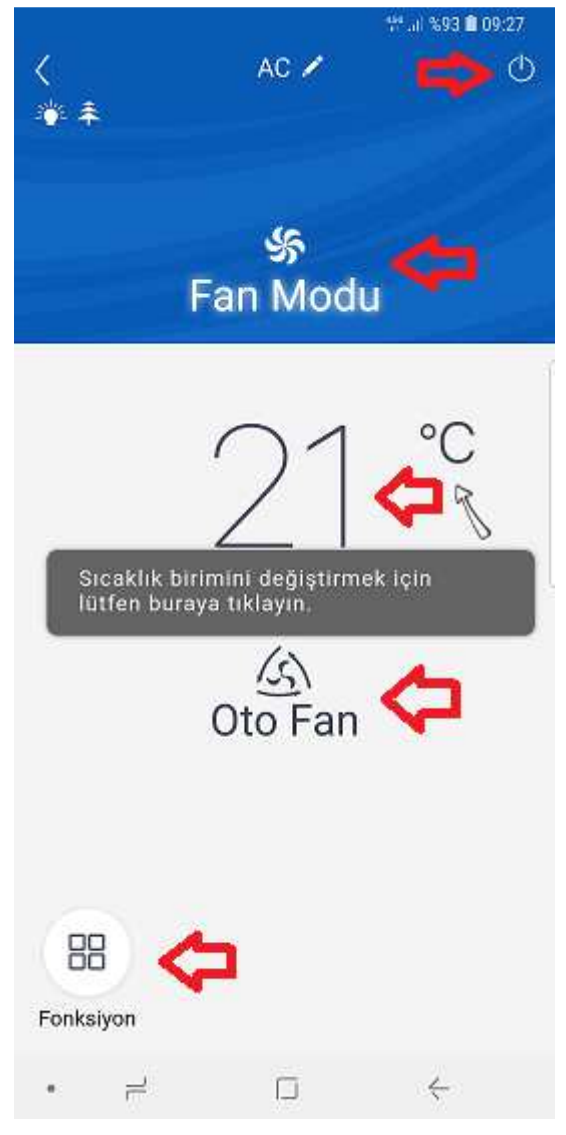